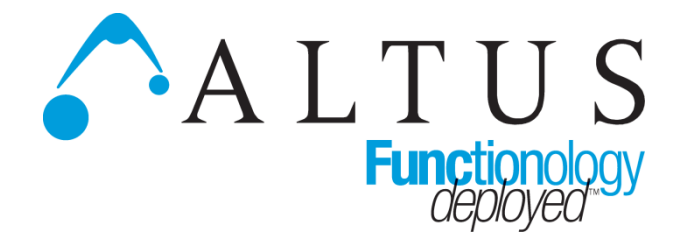

# MPM View Software Quick Start Guide

A Step by step guide to downloading and installing your Powervar Software easily and quickly

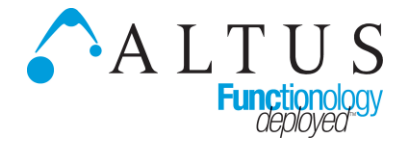

#### MPM View Software Quick Start Guide

# **System Requirements**

## Supported OS: Windows XP, Windows 7, Windows 8 (Desktop mode\*):

\*MPM View is implemented as a Taskbar application for desktop environments.

Disk Requirements: 55MB minimum, 75MB typical (data/event logs default to 10MB limit each - max size can be configured by user.

MPM Device Communications: Via USB

#### **CIO MPM Fleetview (Server Application) Requirements:**

Supported OS: Windows Server Class OS (Win 2k, 2k3, 2k8) Server clas 32-bit x86 (Intel compatible) computer (or equivalent VM) 1GHz CPU 1GB RAM Ethernet network adapter

Disk Requirement: 60MB

\_\_\_\_\_

About MPM View: *ClinicView* and *Tech View* are two views of the information collected and logged by the *MPM View* monitoring program that installs on the cart computer.

**ClinicView** – provides a simple and accessible view of time remaining in the battery in the cart. *ClinicView* is for users of PC workstations on carts.

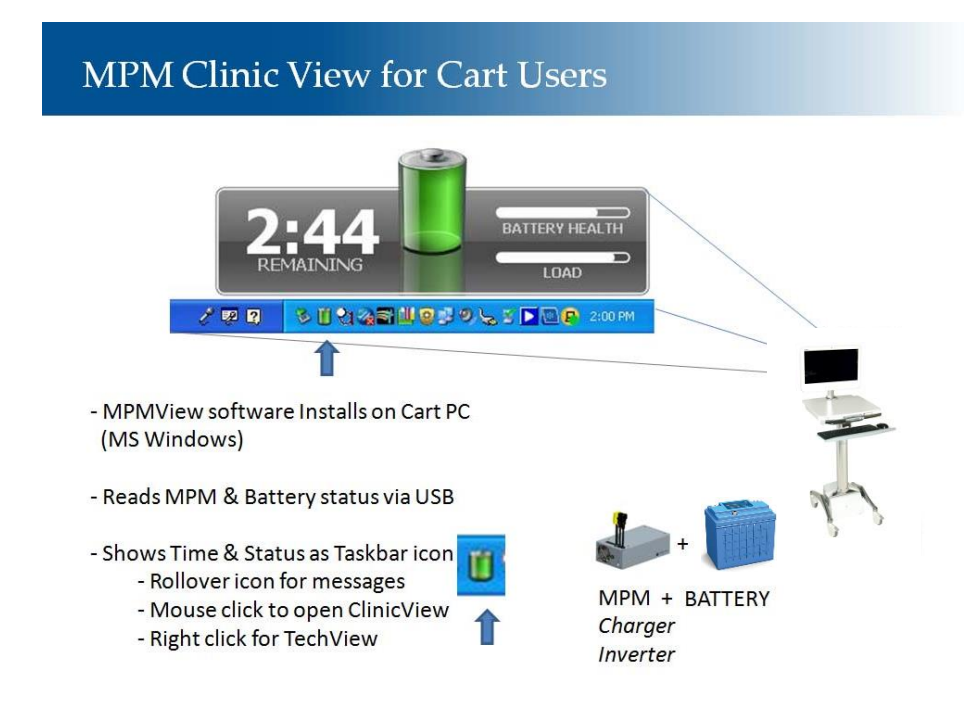

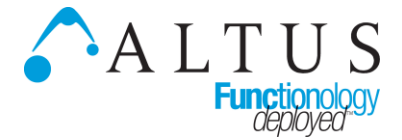

#### MPM View Software Quick Start Guide Continued

**Tech View** – provides a view of specific alarms, event and data histories, and allows configuration of cart identity information and the cart power system. The information available in *Tech View* is most useful for technicians and cart servicers.

### **Quick Start**

1. Make sure your cart workstation USB port is connected to the USB port on the MPM power unit installed in your cart.

2. Download *MPM View* install package, and save it to the workstation desktop (or other convenient location):

http://connectivity.powervar.com/mpm/download.asp

You will be prompted to login. Enter as new user (enter you email address and password).

| P<br>so  | OWERVAR<br>Iutions for Power Quality                                      |                                                                                                    |                                                                                                    |                                      |  |  |
|----------|---------------------------------------------------------------------------|----------------------------------------------------------------------------------------------------|----------------------------------------------------------------------------------------------------|--------------------------------------|--|--|
| Products | Support Dow                                                               | nloads                                                                                                    |                                                                                                    |                                      |  |  |
|          | User Lo<br>Error: Unauth<br>Thank you for<br>address and<br>user and have | gin Page<br>orized Access Attempt. F<br>visiting the Connectivity s<br>bassword you supplied t<br>not yet registered, or ha | <b>lease login first.</b><br>Solutions WebSite. Please enter<br>o us when you registered. If you a<br>we forgotten your password, plea | your email<br>are a new<br>se follow |  |  |
|          | the links belo                                                            | v. Thank you.<br><u>1 a new user</u>                                                                                        | I forgot my Password                                                                                                    | sword                                |  |  |
|          | Email Address<br>Password                                                 | s                                                                                                    | Lo<br>Ple:<br>your                                                                                                    | gin Info<br>ase enter<br>email and   |  |  |
|          | Remember<br>Login?                                                        |                                                                                                    | pa                                                                                                    | ssword.                              |  |  |
|          |                                                                           | [                                                                                                    | Login                                                                                                    |                                      |  |  |
|          |                                                                           | 2014 POWERVAR IN                                                                                                    | IC Privacy Policy                                                                                                    |                                      |  |  |

3. Double click the MPM View installer icon (circled) to start the install. MPM View will automatically detect the MPM power unit attached to the PC workstation USB port.

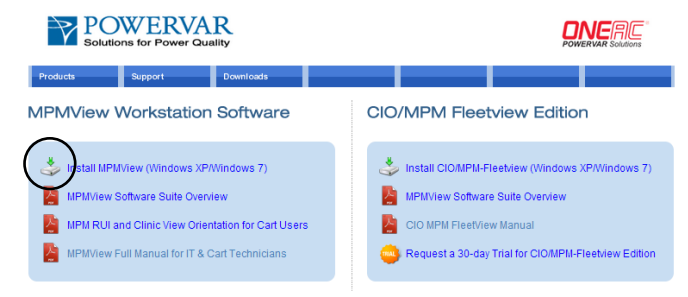

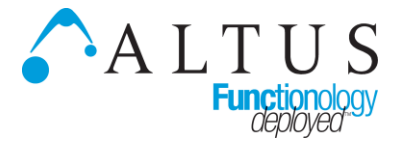

#### MPM View Software Quick Start Guide Continued

# **CLINIC VIEW**

When *MPM View* software is installed on a PC workstation connected to an MPM power unit, a small battery icon will appear in the taskbar as shown below by the arrow.

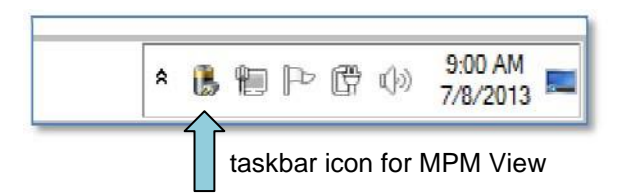

The taskbar icon can reflect four possible states:

| ١ | System is running from battery power.                                                                          |
|---|----------------------------------------------------------------------------------------------------|
| 8 | System is running from AC power                                                                                |
| P | MPM View Service has lost USB communication with the system.                                                   |
| ď | MPM GUI application is attempting to connect or has lost communication with the MPM Service on the local host. |

The taskbar application provides system status and "fuel gauge" with estimated clock time remaining from the battery.

Rollover the taskbar icon (see arrow) to view the status message:

|   | 05<br>33 | PM Vi<br>Hour<br>% Ch | ew<br>rs and<br>argeo | 1 02  <br>1 | Minute | s Remaining         |
|---|----------|-----------------------|-----------------------|-------------|--------|---------------------|
| * |          | Ð                     | P                     | ¢           | (þ))   | 8:56 AM<br>7/8/2013 |
| ^ |          |                       | P                     | ų           | 499    | 7/8/2013            |

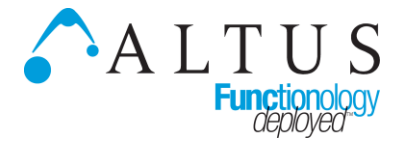

#### MPM View Software Quick Start Guide Continued

Click the taskbar icon to open the "ClinicView" dashboard.

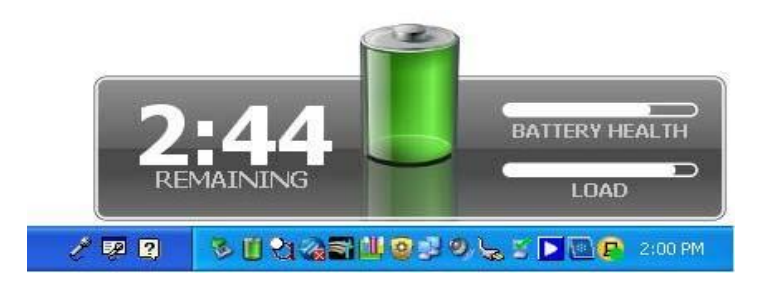

The estimated time reported will adjust up or down, based on the actual electrical load of your workstation.

When your PC is running in energy saving mode, the estimated time available will increase. When your PC is running in full power mode, the estimated time available will decrease

Right-click the taskbar icon to *Quit* the taskbar application or to open the *Tech View* user interface.

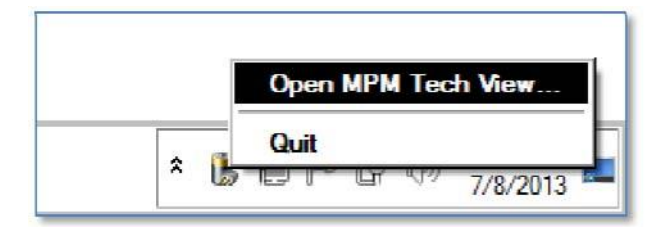